# **LEADS Daily Bulletin**

### November 15, 2022

## **SEX OFFENDER/VOAY MOVING STATUS - REVISED**

Instructions below are for both placing an offender into moving status and taking possession of a record already in moving status. An agency that does not currently own the record should <u>NEVER</u> make any modifications, <u>except</u> to employment/student data. Making modifications when the agency does not own the record can cause issues with the programmed timers. It could reset non-compliant timers or compliant timers, causing inconsistencies with the offenders record. Offenders could be arrested unjustly or could be not detained when needed. Agencies could face legal repercussions modifying records not properly owned by their agency.

#### PLACE INTO MOVING STATUS:

Select Modify Sex Offender, Enter Owning Agency Main ORI into Header ORI Information; Enter Record Identifiers: LEADS number (X05A1234) and Offender Name (Public,John Q). Move down the Form to Offender Registration Information. In LEADS Status space, enter M-084, (084 = County 3-digit code where offender is moving). County code list can be found in LEADS 3.0 Manual under Sex offender Chapter, Moving. Or within the Modify form under address information County Code dropdown list. Complete activity date for the date the offender notified they are moving. Select Submit at bottom of form. Only the agency who is the current owner of the record may place the record into moving status.

| MXS - NCIC Modify Sex Offender           |                                          |                                            |                            |
|------------------------------------------|------------------------------------------|--------------------------------------------|----------------------------|
| Header Information                       |                                          |                                            |                            |
| QRI                                      |                                          | Owning Agonov Main OB                      |                            |
|                                          |                                          | Owning Agency Main ORI                     |                            |
| Record Identifiers                       |                                          |                                            |                            |
| * LEADS # * Name                         |                                          |                                            |                            |
|                                          |                                          |                                            |                            |
| Message information                      | OPI                                      | Name of Validator                          |                            |
| mne                                      |                                          |                                            |                            |
| Offender Personal Information            |                                          |                                            |                            |
| Caution/Medical Condition                |                                          |                                            |                            |
| <b></b>                                  | •                                        |                                            |                            |
| Name                                     | Sex Race                                 | Date of Birth Place of Birth               |                            |
|                                          | <b>~</b>                                 | ▼   <u></u>                                | •                          |
| Height Weight Hair Color                 | Eye Color Skin Tone                      | Scars, Marks, Tattoos                      |                            |
| Ethnicity Citized                        | nship Sc                                 | pcial Security # FBI /UCN# Miscellaneous # | Fingerprint Classification |
|                                          |                                          |                                            | ▼                          |
| DNA DNA Location                         | Chica                                    | ago PD IR# <u>B</u> lood Type              |                            |
| LEADS Status                             |                                          | ▼                                          |                            |
|                                          | Email                                    | Internet Identifiers                       |                            |
| M-084                                    | Operator's License #                     | Expiration Year                            |                            |
|                                          | ▼                                        |                                            |                            |
| Offender Registration Information        |                                          |                                            |                            |
| LEADS Status Initial Registration Date A | ctivity Date Ending Registration Date A( | ctivity Date Offender Registered           |                            |
| M-084 _/_/ 1                             | 1/30/2021                                | , 0                                        |                            |
|                                          | t J                                      |                                            |                            |

#### TAKE POSSESSION OF RECORD IN MOVE STATUS:

**Step 1** - Inquire by LEADS number or Name, Sex, DOB. Select Hot Link from inbox Response to Modify the Record.

| Received Time:         | 10:18:14 11-30-21      | S                | ource ORI:  | IL08496Y6 |  |
|------------------------|------------------------|------------------|-------------|-----------|--|
| Summary:               | Z2: LDS=X10B4153       | 22: LDS=X10B4153 |             |           |  |
| 🗌 View Message Details |                        |                  |             |           |  |
|                        |                        |                  |             |           |  |
| Modify                 | Modify Emp/Stu Address | Enter AddOn      | Clear Addon |           |  |

The Modify Form will open with the LEADS number and Name already filled in. Agency will Complete: a) HEADER INFORMATION - COMPLETE WITH AGENCY ORI TAKING POSSESSION ESPECIALLY IF ORI IS DIFFERENT THAN THE AGENCY LOGGED INTO. (EX: DISPATCH CENTER)

**b) RECORD IDENTIFIERS** - Must insert LEADS number and 2<sup>nd</sup> Identifer, in this case the name. (already completed by selecting Hot Link).

c) MESSAGE INFORMATION - MKE- LEAVE BLANK, ORI - COMPLETE WITH ORI OF AGENCY TAKING POSSESSION OF RECORD, (The Header ORI and Message ORI Must Match). Name of Validator – LEAVE BLANK

| 1000                                                                                                    |                                                                                                    | 4                                               |                                                                                                    |                                                                                                    |                                 |
|----------------------------------------------------------------------------------------------------|----------------------------------------------------------------------------------------------------|-------------------------------------------------|----------------------------------------------------------------------------------------------------|----------------------------------------------------------------------------------------------------|---------------------------------|
|                                                                                                    |                                                                                                    | - (                                             | Header ORI- Con                                                                                                    | nplete with ORI of Agency taking                                                                           | g possession                    |
| Record Identifiers                                                                                             |                                                                                                    |                                                 |                                                                                                    |                                                                                                    |                                 |
| * LEADS # *                                                                                                    | Name                                                                                                    |                                                 |                                                                                                    |                                                                                                    |                                 |
| X07B3577                                                                                                    | SMITH, SIDNEY A                                                                                                |                                                 |                                                                                                    |                                                                                                    |                                 |
| Nessano Informativ                                                                                             | 0.0                                                                                                    |                                                 |                                                                                                    | Message ORI - ORI OF AGENC                                                                                 | Y TAKING POSSESSION OF RECORD   |
| nessage mormauo                                                                                                | 011                                                                                                    |                                                 |                                                                                                    |                                                                                                    |                                 |
| MAC                                                                                                    |                                                                                                    |                                                 | iki                                                                                                    | aine or <u>v</u> andator                                                                                   |                                 |
|                                                                                                    |                                                                                                    |                                                 |                                                                                                    |                                                                                                    |                                 |
| Offender Personal I                                                                                            | Information                                                                                                    |                                                 |                                                                                                    |                                                                                                    |                                 |
| Caution Medical Co                                                                                             | ondition                                                                                                    |                                                 |                                                                                                    |                                                                                                    |                                 |
|                                                                                                    | •                                                                                                    |                                                 |                                                                                                    |                                                                                                    |                                 |
| Name                                                                                                    |                                                                                                    | <u>S</u> ex                                     | Race                                                                                                    | Date of Birth Place of Birth                                                                               |                                 |
|                                                                                                    |                                                                                                    |                                                 | •                                                                                                    | ▼ <u></u>                                                                                                  | -                               |
| Usiaht Walaht Ur                                                                                               |                                                                                                    |                                                 |                                                                                                    |                                                                                                    |                                 |
| Genftur Menflur Ur                                                                                             | air Color                                                                                                    | Eye Color                                       | Skin Tone                                                                                                    | Scars, Marks, Tattoos                                                                                      |                                 |
| Tendur Wendur Hr                                                                                               | air Color 👻                                                                                                    | Eye Color                                       | <u>Skin Tone</u>                                                                                                    | S <u>c</u> ars, Marks, Tattoos                                                                             | •                               |
| Ethnicity                                                                                                    | air Color<br>Citizenship                                                                                       | Eye Color                                       | Skin Tone<br>▼ Social Security #                                                                                                    | S <u>c</u> ars, Marks, Tattoos<br># EBI /UCN# <u>M</u> iscellaneous #                                      | ▼<br>Eingerprint Classification |
| Ethnicity                                                                                                    | Citizenship                                                                                                    | Eye Color                                       | Skin Tone  Science Science Sci | Sgars, Marks, Tatloos FEI /UCN# Miscellaneous #                                                            | Eingerprint Classification      |
| Ethnicity                                                                                                    | Citizenship                                                                                                    | Eye Color                                       | Skin Tone                                                                                                    | Sgars, Marks, Tattoos                                                                                      | Fingerprint Classification      |
| Ethnicity                                                                                                    | Citizenship<br>Citizenship<br>DNA Location                                                                     | Eye Color                                       | Skin Tone                                                                                                    | Sgars, Marks, Tattoos FEBI /UCN# Miscellaneous # Biood Type                                                | Eingerprint Classification      |
| Ethnicity Ethnicity Elephone #                                                                                 | Citizenship<br>Citizenship<br>NA Location<br>Lelephone Type                                                    | Eye Color                                       | Skin Tone Social Security # Chicago PD IR#                                                                                                    | Sgars, Marks, Tattoos                                                                                      | Eingerprint Classification      |
| Ethnicity                                                                                                    | DNA Location                                                                                                   | Eye Color                                       | Skin Tone                                                                                                    | Sgars, Marks, Tattoos  FER /UCN# Miscellaneous # Blood Type Internet identifiers                           | Eingerprint Classification      |
| Ethnicity DNA Lelephone # Dperator's License                                                                   | Citizenship<br>Citizenship<br>PINA Location<br>Lekephone Type                                                  | Eye Color                                       | Skin Tone                                                                                                    | Sgars, Marks, Tattoos                                                                                      | Fingerprint Classification      |
| Ethnicity<br>DNA<br>Ielephone #                                                                                | Citizenship<br>Citizenship<br>PNA Location<br>Ielephone Type                                                   | Eye Color<br>Email                              | Skin Tone<br>Social Security #<br>Chicago PD IR#                                                                                                    | Sgars, Marks, Tattoos                                                                                      | Eingerprint Classification      |
| Ethnicity DNA Eelephone # Dperator's License Mander Penistratio                                                | DNA Location<br>Telephone Type<br>e State                                                                      | Eye Color<br>Email<br>ACTIVITY                  | Skin Tone<br>Social Security #<br>Chicago P0 IR#                                                                                                    | Sgars, Marks, Tattoos  EBI/UCN# Miscellaneous # Biood Type internet identifiers ACTUAL DATE OFFENDER NOTIF | Engerprint Classification       |
| Ethnicity<br>Ethnicity<br>DNA<br>Ielephone #<br>Operator's License<br>Mender Registratio                       | Citizenship<br>Citizenship<br>DNA Location<br>Lelephone Type<br>State                                          | Eye Color<br>Email<br>ACTIVITY                  | Skin Tone<br>Social Security #<br>Chicago PD IR#                                                                                                    | Sgars, Marks, Tattoos                                                                                      | Eingerprint Classification      |
| Ethnicity<br>Ethnicity<br>[NA<br>[elephone #<br>Operator's License<br>Mender Registratic<br>LEADS Status Initi | Citizenship<br>Citizenship<br>Jelephone Type<br>s State<br>on Information<br>aial Registration Date Activity D | Ernail Ernail ACTIVITY te Ending Registratio    | Skin Tone<br>Social Security a<br>Chicago PD IR#<br>DATE MMDDYYYY-<br>n Date                                                                                                    | Sgars, Marks, Tattoos                                                                                      | Eingerprint Classification      |
| Telephone # Deperator's License Mender Registratic LEADS Status Initia                                         | Citizenship Citizenship DNA Location Lekephone Type State on Information lal Registration Date Activity D      | Eye Color Email ACTIVITY ate Ending Registratio | Skin Tone<br>Social Security #<br>Chicago PD IR#<br>DATE MMDDYYYY-<br>n Date                                                                                                    | Sgars, Marks, Tattoos                                                                                      | Eingerprint Classification      |

#### d) OFFENDER PERSONAL INFORMATION - LEAVE BLANK

e) OFFENDER REGISTRATION INFORMATION - LEADS Status – place R, for Registered,

Initial Registration date – LEAVE BLANK

Activity Date – Complete, using <u>the actual date</u> the offender came into agency to notify he/she has moved to the agency's jurisdiction. Ending Registration Date – LEAVE BLANK NOTHING else in the form should be completed at this time. MOVE DOWN FORM - CLICK SUBMIT. **Step 2** – Open Modify form again. Keep only Record Identifiers, (LEADS number & Name) move down to Address Information, complete the new address, including the beginning date and any other NEW information, then Click Submit. The agency will receive Acknowledgement message but should always query the record to ensure the correct information has been modified in both the LEADS record and the NCIC record.

| Header Information                                                                                                    |                                       |
|----------------------------------------------------------------------------------------------------|---------------------------------------|
|                                                                                                    |                                       |
| Record Identifiers                                                                                                    |                                       |
| * LEADS # * Name                                                                                                    |                                       |
|                                                                                                    |                                       |
| Message Information                                                                                                    |                                       |
| MKE ORI Name of Validator                                                                                                    |                                       |
| Offender Decementation                                                                                                    |                                       |
|                                                                                                    |                                       |
| · · · · · · · · · · · · · · · · · · ·                                                                                                    |                                       |
| Name Sex Race Date of Birth Place of Birth                                                                                                    |                                       |
|                                                                                                    |                                       |
| Height Weight HairColor Eye Color Skin Ione Sgars, Marks, Lattoos                                                                                                    |                                       |
| Ethnicity Ctitzenship Social Security # EBI/UCN# Miscellaneous # Eingerprint                                                                                                    | t Classification                      |
|                                                                                                    |                                       |
| DNA DNA Location Chicago PD IR# Blood Type                                                                                                    |                                       |
| Telephone # Telephone Type Email Internet Identifiers                                                                                                    |                                       |
|                                                                                                    |                                       |
| Operator's License # Expiration Year                                                                                                    |                                       |
|                                                                                                    |                                       |
| Offender Registration Information                                                                                                    |                                       |
| rector a strange united Behaviorgnout parte version Euronith Kellistantion parte                                                                                                    |                                       |
| State ID # Child Sex Offender                                                                                                    |                                       |
|                                                                                                    |                                       |
| County/State of Conv IDC # Photo Age At Offense Verification Verified Action                                                                                                    |                                       |
| Citation 1 Conviction 2 Citation 3 Conviction 3 Citation 4 Conviction 5 Conviction 5                                                                                                    |                                       |
|                                                                                                    |                                       |
| Citation 6 Conviction 6 Citation 7 Conviction 7 Citation 8 Conviction 8 Citation 9 Conviction 9 Citation 10 Conviction 10                                                                                                    |                                       |
|                                                                                                    |                                       |
| VictmInformation                                                                                                    |                                       |
| velationship to victim victim Age victim Gender                                                                                                    |                                       |
|                                                                                                    |                                       |
|                                                                                                    |                                       |
| Address Information Address Type Beninning Date Ending Date Verification Date                                                                                                    |                                       |
| Address Information Address Type Beginning Date Ending Date Verification Date                                                                                                    |                                       |
| Address Information Address Type Beginning Date Ending Date Verification Date           Addr.ss Type         Beginning Date Ending Date Verification Date           Addr.No. Direction Apt.#         Street Name         Area/Beat #                                                                                                    |                                       |
| Address Information Address Type Beginning Date Ending Date Verification Date                                                                                                    |                                       |
| Address Information Address Type Beginning Date Ending Date Verification Date                                                                                                    |                                       |
| Address information Address information Address Type Beginning Date Ending Date Verification Date                                                                                                    |                                       |
| Address information Address information Address Type Beginning Date Ending Date Verification Date                                                                                                    |                                       |
| Address information Address information Address information Address Type Beginning Date Ending Date Verification Date                                                                                                    |                                       |
| Address information Address information Address Type Beginning Date Ending Date Verification Date I / / / / / / / / / / / / / / / / / / /                                                                                                    | ▼                                     |
| Address tinormation Address tinormation Address Type Beginning Date Ending Date Verification Date Addr.No. Direction Apt. # Street Name Area/Beat # Addr.No. Direction Apt. # Street Name Area/Beat # Area/Beat # City State County Code Zip Code Residence Type Vehicle Information Vehicle Color Vehicle Year Vehicle Make Vehicle Model Vehicle Style Vehicle Style Vehicle Ownership                                                                                                    | <b>•</b>                              |
| Address information          Address Type       Beginning Date       Ending Date       Verification Date         Address Type       Image: Constraint of the street Name       Area/Beat #         Addr. No.       Direction       Apt. #       Street Name       Area/Beat #         City       State       County Code       Zip Code       Residence Type         Vehicle Information       Vehicle Year       Vehicle Make       Vehicle Model         Vehicle Style       Vin #       Vehicle Ownership       Image: Constraint of the style       Vehicle Notestyle                                                                                                    |                                       |
| Address information Address information Address information Address Type Beginning Date Ending Date Verification Date Addr. No. Direction Apt. # Street Name Area/Beat # City State County Code Zip Code Residence Type Vehicle Information Vehicle Information Vehicle Color Vehicle Style Vehicle Style Vehicle Style Vehicle Commership License Month License Year License State License Type Vehicle Style Vehicle Style License Month License State License State Vehicle Style Vehicle Style Vehicle S | <b>•</b>                              |
| Address information Address information Address Type Beginning Date Ending Date Verification Date Address Type Addr. No. Direction Apt. # Street Name Area/Beat # City State County Code Zip Code Residence Type Vehicle Information Vehicle Information Vehicle Color Vehicle Make Vehicle Make Vehicle Make Vehicle Make Vehicle Make Vehicle Make Vehicle Make Vehicle Make Vehicle Make Vehicle Make Vehicle Make Vehicle Make Vehicle Make Vehicle Make Vehicle Make Vehicle Make Vehicle Make Vehicle Make Vehicle Make Vehicle Style Vehicle Style Vehicle Style Vehicle Style Vehicle Style Vehicle Style Vehicle Make Vehicle Make Vehicle M | <b>▼</b>                              |
| Address information          Address Type       Beginning Date Ending Date Verification Date         Address Type       Image: Construction Apt. #         Addr. No.       Direction Apt. #         State       County Code         Zip Code       Residence Type         City       State         County Code       Zip Code         Residence Type       Image: Construction         Vehicle Information       Vehicle Year         Vehicle Style       Vin #         Vehicle Style       Vin #                                                                                                    |                                       |
| Address information Address information Address information Address information Address information Boat City State Vehicle Information Vehicle Style Vehicle Style Vehicle Style Vehicle Style Vehicle State License Year License State License Type License State License Type Boat Information Boat Color Boat Year Boat Make Boat Model                                                                                                    | · · · · · · · · · · · · · · · · · · · |
| Address information Address information Address information Boat Venicle Verification Date                                                                                                    | Vull Shano                            |
| Address titormation Address titormation Address type Beginning Date Ending Date Verification Date Address Type Beginning Date Ending Date Verification Date Address Type Address Type Beginning Date Ending Date Verification Date City State County Code Zip Code Residence Type Vehicle Information Vehicle Information Vehicle Style ViN # Vehicle County Vehicle Style Vehicle Style Vehicle Style Vehicle Style Vehicle Style So at Information Boat Color Boat Year Boat Make Boat Model Vehicle Boat Style Boat Name Boat Length Propulsion Hull                                                                                                    | ↓<br>Hull Shape                       |
| Address type Beginning Date Ending Date Verification Date Address Type Beginning Date Ending Date Verification Date Addr. No. Direction Apt. # Street Name Area/Beat # City State County Code Zip Code Residence Type Vehicle Information Vehicle Information Vehicle Color Vehicle Make Vehicle Make Vehicle Mage Vehicle Style VIN # Vehicle Ownership License Month License Year License State License Type License # Boat Information Boat Color Boat Year Boat Make Boat Model Type Boat Name Boat Length Propulsion Hull Boat Type Boat Name Boat Length Propulsion Hull Boat Type Boat Name Boat Length Propulsion Hull Boat Type Boat Name Boat Length Propulsion Hull Boat State Coast Guard # Home Port                                                                                                    | ↓<br>Hull Shape<br>▼                  |
| Address information Address information Address information Address information Beat Market Beginning Date Ending Date Verification Date   Address Type Beginning Date Ending Date Verification Date   Address Type Beginning Date Ending Date Verification Date                                                                                                    | Hull Shape                            |
| Address information Address information Address information Address information Boat Name Boat Name Boat License Month License Month License M | ↓<br>Hull Shape                       |
| Address titormation Address titormation Address titormation Address type Beginning Date Ending Date Verification Date Address Type Beginning Date Ending Date Verification Date Address Type City State County Code Zip Code Residence Type Vehicle Information Vehicle Information Vehicle County Vehicle Style Vehicle Style Vehicle Style Vehicle Style Vehicle Style Soat License Type License Year Boat Vehicle Make Boat Year Boat Year Boat Y | Hull Shape                            |
| Address titormation Address titormation Address Type Beginning Date Ending Date Verification Date Address Type Beginning Date Ending Date Verification Date City State County Code Zip Code Residence Type Vehicle Information Vehicle Information Vehicle Color Vehicle Style ViN # Vehicle Covership Vehicle Style ViN # Vehicle Covership License Month License Year License State License State License Month License Year Boat Information Boat Vehicle Make Boat Make Boat Model Boat Year Boat Make Boat Model Boat Year Boat Information Boat State Registration # Registration State Expiration Year Coast Guard # Home Port Linkage Agency ID Linkage Case #                                                                                                    | v<br>Hull Shape<br>v ⊥ v              |
| Address type  Beginning Date Ending Date Verification Date  Address Type  Beginning Date Ending Date Verification Date  Addr. No. Direction Apt.# Street Name Area/Beat #  City State County Code Zip Code Residence Type  Vehicle Information Vehicle Information Vehicle Style ViN # Vehicle Comership  License Month License Year License State License Type License State License Type Boat Information Boat Color Boat Year Boat Make Boat Model Boat Type Boat Name Boat Length Propulsion Hull Registration # Registration State Expiration Year Coast Guard # Home Port Linkage Information Linkage Agency ID Linkage Case # Linkage Information Linkage Agency ID Linkage Case # Linkage Information Linkage Agency ID Linkage Case # Linkage Information Linkage Agency ID Linkage Case # Linkage Information Linkage Agency ID Linkage Case # Linkage Information Linkage Agency ID Linkage Case # Linkage Information Linkage Agency ID Linkage Case # Linkage Information Linkage Agency ID Linkage Case # Linkage Information Linkage Agency ID Linkage Case # Linkage Information Linkage Agency ID Linkage Case # Linkage Information Linkage Agency ID Linkage Case # Linkage Information Linkage Agency ID Linkage Case # Linkage Information Linkage Agency ID Linkage Case # Linkage Information Linkage Information Linkage Informati | ↓<br>Hull Shape<br>▼                  |
| Address information          Address Type       Beginning Date       Ending Date       Yerification Date         Addr. No.       Direction       Apt. #       Street Name       Area/Beat #         City       State       County Code       Zip Code       Residence Type         Vehicle Information       Vehicle Year       Vehicle Mage       Vehicle Mogel         Vehicle Style       ViN #       Vehicle Ownership         License Month       License State       License Type       License #         Boat Information       Boat Year       Boat Make       Boat Model         Sola Information       Boat Year       Boat Make       Boat Model         Sola Information       Boat Year       Boat Make       Boat Model         Sola Information       Boat Year       Boat Make       Boat Model         Sola Information       Sola Make       Boat Model       Sola Model         Sola Information       Sola Make       Solat Model       Solat Model         Solat Hull #       Registration # Registration State       Expiration Year Coast Guard # Home Port         Optional Linkage Information       Solat Make       Solat Guard # Home Port         Miscellaneous Information       Solat Make       Solat Guard # Home Port                                                                                                    | Hull Shape                            |
| Address trype  Beginning Date Ending Date Verification Date  Address Type  Beginning Date Ending Date Verification Date  Addr. No. Direction Apt. # Street Name  Address Type  Address Type  City State  County Code Zip Code Residence Type  Vehicle Information Vehicle Information Vehicle Style Vehicle Style Vehi | ↓ ↓ ↓ ↓ ↓ ↓ ↓ ↓ ↓ ↓ ↓ ↓ ↓ ↓ ↓ ↓ ↓ ↓ ↓ |
| Address information Address Type Beginning Date Ending Date Verification Date Address Type Addr. No. Direction Apt. # Street Name Acea/Beat # City State County Code Zip Code Residence Type Vehicle Information Vehicle Information Vehicle Color Vehicle Make Vehicle Make Vehicle Make Vehicle Make Vehicle Make Vehicle Style VIN # Vehicle Ownership License Kate License Type License State License Type Boat Information Boat Color Boat Year Boat Make Boat Model Soft Year Boat Make Boat Model Boat Type Registration # Registration # Registration # Registration # Registration # Registration # Registration # Registration Kinkage Information Linkage Information Linkage Agency ID Linkage Case # Miscellaneous Information                                                                                                    | Hull Shape                            |
| Address information Address information Addr. No. Direction Apt. # Street Name ActealBoat # City State County Code Zip Code Residence Type Vehicle Information Vehicle Information Vehicle Color Vehicle Color Vehicle Style Vehicle Style Vehicle Style Vehicle State License Month License State License State License Type License # Boat Information Boat Color Boat Model  Vehicle Color Boat Model Boat Model Boa | ↓<br>Hull Shape<br>↓                  |
| Address Information Address Information Address Information Address Information Address Information Address Information Boat Information Boat Information Bicelianeous Information Information Bicelianeous Information Information Bicelianeous Information Information Bicelianeous Information Information Bicelianeous Information Information Informatio | ↓<br>Hull Shape<br>▼                  |
| Address information  Address information  Address information  Address information  Addr. No. Direction Apt. # Street Name  Area/Beat #  City State County Code Zip Code Residence Type  Vehicle Information  Vehicle Color Vehicle Color Vehicle Code Vehicle Code Vehicle Code Vehicle Style Vin # Vehicle Code Vehicle Style Vehicle Style Vehi | Hull Shape                            |
| Address information  Address information  Address information  Address information  Address information  Address information  Address information  Address information  Address information  Boat Information  Boat Mane  Boat Length  Bropulsion  Hull  Boat Mane  Boat Length  Bropulsion  Address  Agency Case Number-  Agency Case Number-  Address information  Address information  Address i | Hull Shape                            |
| Address Information  Address Information  Address Information  Address Information  Address Information  Addr. No. Direction Apt.# Street Name  ArealBeat #  City State County Code Zip Code Residence Type  Vehicle Information  Vehicle Color Vehicle Make Vehicle Make Vehicle Make Vehicle Make Vehicle Style Vehicle Style Vehicle Style Soat Mumber Boat Linkage Information  Miscelianeous Information  Miscelianeous Information   | <br>                                  |
| Aderess information  Address information  Address information  Addr. No. Direction Apt.# Street Name  Addr. No. Direction Apt.# Street Name  Addr. No. Direction Apt.# Street Name  Addr. No. Direction Apt.# Street Name  City State  County Code Zip Code  Residence Type  Vehicle Information  Vehicle Information  Vehicle Style  Vehicle Style  Vehicle Style  Vehicle Style  Vehicle Style  Vehicle Style  Vehicle Style  Vehicle Style  Vehicle Style  Vehicle Style  Vehicle Style  Vehicle Style  Vehicle Style  Vehicle Style  Vehicle Style  Vehicle Style  Vehicle Mage  Vehicle Mage  Vehicle Mag | ↓<br>Hull Shape<br>✓                  |
| Address Information  dddress Information  dddress Information  dddress Information  dddress Information  dddress Information  Vehicle Apt, # Street Name  AreaBeat #  City State  County Code  Zip Code  Residence Type  Vehicle Information  Vehicle Color  Vehicle Year Vehicle Make Vehicle Make Vehicle Make Vehicle Style Vehicle Style Vehicle Style Vehicle Style Vehicle Style Vehicle Style Vehicle Style Vehicle Style Vehicle Style Vehicle Style Vehicle Style Vehicle Style Vehicle Style Vehicle Style Vehicle Style Vehicle Style Vehicle Make Boat Make Boat Make Boat Make Boat Make Boat Make Boat Make Boat Make Vehicle Style Vehicle Style Vehicl | ↓uli Shape<br>▼                       |
| Address Mormation Address Mormation Address Mormation Address Mormation Address Mormation Address Mormation Vehicle Apt. # Stete County Code Zip Code Residence Type Vehicle Mogel Vehicle Information Vehicle Color Vehicle Mogel Vehicle Mogel Vehicle Mogel Vehicle Style Vehicle Style Vehicle Style Vehicle Style Vehicle Style Vehicle Style Vehicle Mogel Vehicle Mogel Vehicle Mogel Vehicle Mogel Vehicle Mogel Vehicle Mogel Vehicle Mogel Vehicle Mogel Vehicle Mogel Vehicle Mogel Vehicle Mogel Vehicle Style Vehicle Style Vehicle Style Vehicle Style Vehicle Style Vehicle Style Vehicle Style Vehicle Mogel Vehicle Mogel Vehicle Style Vehicle Mogel Vehicle Style Vehicle Mogel Vehicle Mogel Vehicle Style Vehicle Mogel Vehicle Mogel Vehicle Mogel Vehicle Mogel Vehicle Mogel Vehicle Style Vehicle Mogel Vehicle Mogel | ↓ull Shape<br>↓ull Shape<br>↓         |

If you have any questions or need help, please contact the ISP Help Desk <u>ISP.HelpDesk@illinois.gov</u> or at 866/LEADS-00 (866/532-3700).

| Operator's<br>Initials | Date | Operator's<br>Initials | Date | Operator's<br>Initials | Date | Operator's<br>Initials | Date | Operator's<br>Initials | Date |
|------------------------|------|------------------------|------|------------------------|------|------------------------|------|------------------------|------|
|                        |      |                        |      |                        |      |                        |      |                        |      |
|                        |      |                        |      |                        |      |                        |      |                        |      |
|                        |      |                        |      |                        |      |                        |      |                        |      |
|                        |      |                        |      |                        |      |                        |      |                        |      |
|                        |      |                        |      |                        |      |                        |      |                        |      |
|                        |      |                        |      |                        |      |                        |      |                        |      |